## **Gooding.de - Kurzanleitung**

## 1. Öffnen der Internetseite Gooding.de

| g https://www.gooding.de/ | 5 ⊠ <b>≙</b> - Q                                                                                                    | g Gooding - Dein Beitrag                                                           | zählt 🛛 🧭 Neuer Artike | l « Blog der Plan-A                                                            |                                                                                                    |
|---------------------------|----------------------------------------------------------------------------------------------------|------------------------------------------------------------------------------------|------------------------|--------------------------------------------------------------------------------|----------------------------------------------------------------------------------------------------|
|                           |                                                                                                    |                                                                                    |                        |                                                                                | Gefällt mir 😽 🛛 🧖 Hallo Francis 🗸                                                                                                    |
|                           | gooding                                                                                                    | <b>1.</b><br>n Beitrag zählt.                                                      | Wähle deinen Ve        | rein > ▼ + 2.                                                                  | Wähle deinen Shop > 👻 🎘 Start                                                                                                    |
|                           | Vereine     im Profil                                                                                                    | Projekte Shops<br>der Vereine                                                      | Euer Beitrag           | Vereinswahl                                                                    | Informationen für Vereine >                                                                                                    |
|                           | Unterstütze Verei<br>Unterstütze Verei<br>Unterstütze Verei<br>Wähe deinen<br>Leblingswerein<br>Nichts ist leichter<br>Internet einkaufe<br>für deinen Lieblin | ne mit Prämien av<br>2<br>2<br>2<br>2<br>2<br>2<br>2<br>2<br>2<br>2<br>2<br>2<br>2 | us Online-Einkä        | ufen!<br>Verein erhält<br>komplette Prämie<br>Shop wählen ><br>Verein wählen > | <ul> <li>✓ Gooding Vereinswahl!<br/>Jetzt abstimmen oder eigenen<br/>Verein registrieren.</li> <li>✓ Einkaufen/Unterstützen!<br/>Entdecke interessante Projekte<br/>und unterstütze sie direkt.</li> <li>↑ Hallo Vereine!<br/>Euer Mehrwert auf<br/>Gooding.</li> <li>↑ Hallo Vereinsfreunde!<br/>Hier könnt ihr euren Verein<br/>vorschlagen.</li> </ul> |

## 2. Klick auf "Wähle deinen Verein", Verein suchen, Auswählen

|                            |                                                                                                    |                                                                                                    |                         | Geralit mir 047       |                             |
|----------------------------|----------------------------------------------------------------------------------------------------|----------------------------------------------------------------------------------------------------|-------------------------|-----------------------|-----------------------------|
| goodin                     | Dein Beitrag zählt.                                                                                                    | 1. Wähle deinen Ver                                                                                                    | rein <b>&gt;</b> ▼ + 2. | Wähle deinen Sho      | p> ▼ 🧮 Start                |
| Vereine     im Profil      | Projekte S<br>der Vereine                                                                                                    | Shops Euer Beitrag                                                                                                    | Vereinswahl             |                       | Informationen für Vereine > |
| Startseite > Vereine (791) |                                                                                                    |                                                                                                    |                         |                       |                             |
|                            |                                                                                                    | 🗧 🚞 Kategorien                                                                                                    | ;                       | ≡ Sortierung: Nach Be | etrag 🛟                     |
| Förderverein Plan          | Jetzt fir                                                                                                    | nden                                                                                                    |                         |                       | Jetzt Verein vorschlagen    |
| gibt Kindern eine Chance   | Förderverein Plan Akt<br>e.V.<br>P Hamburg<br>Unsere Aktionsgruppe H<br>gemacht, die Arbeit des<br>International bekannter<br>von Plan vermittelten Pa<br>und Spendengelder dur<br>einzunehmen.<br>Zum Vereinsprofil > | tionsgruppe Hamburg<br>hat es sich zum Ziel<br>s Kinderhilfswerks Plan<br>zu machen, die Zahl der<br>atenschaften zu erhöhen<br>rch Aktionen |                         |                       |                             |
|                            | 🙊 8 Mal empfohlen                                                                                                    |                                                                                                    |                         |                       |                             |

3. Klick auf "Wähle deinen Shop", Shop suchen, Auswählen

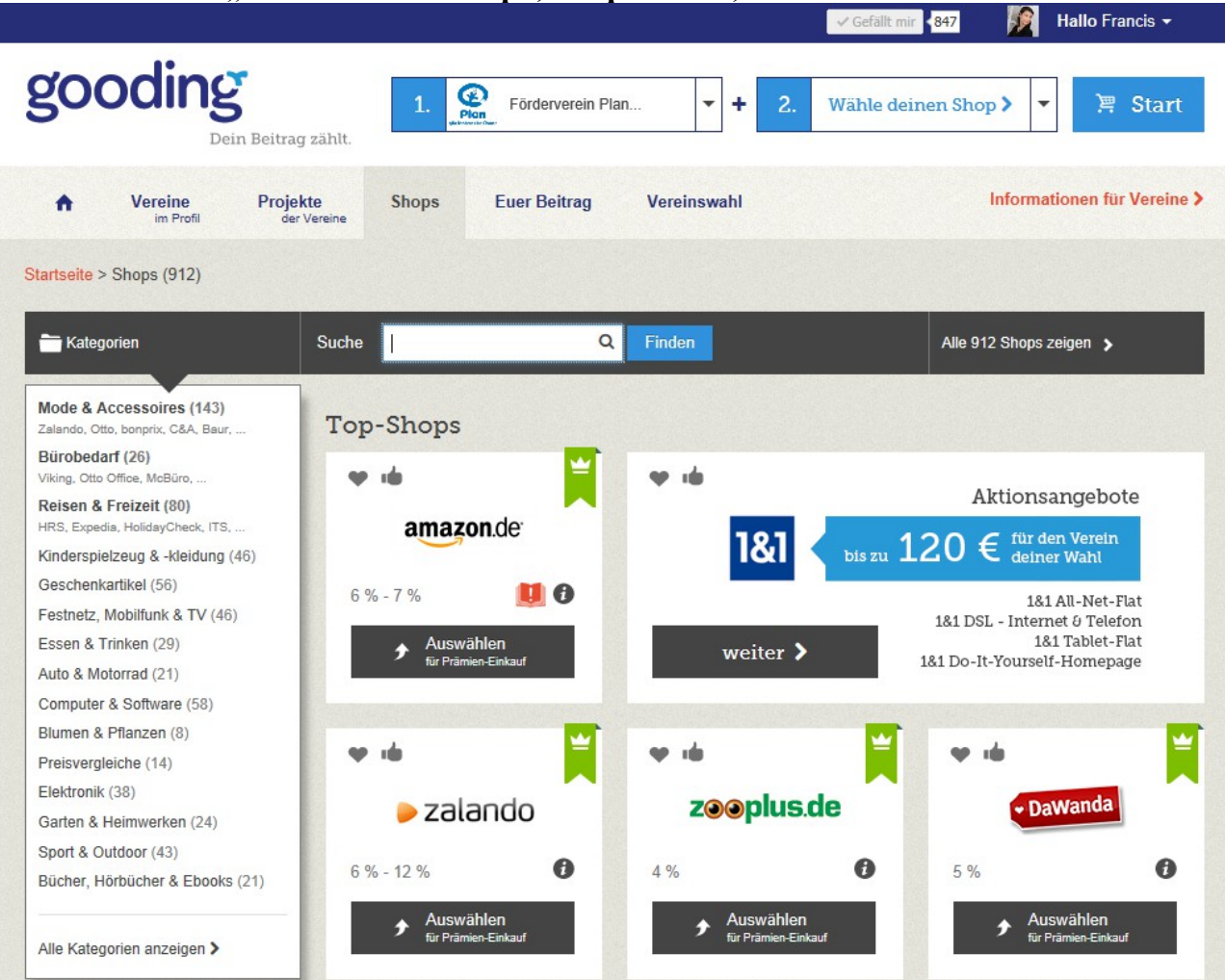

## 4. Klick auf Start, Weiterleitung zum ausgewählten Shop & wie immer einkaufen

|                                                       | gooding                                    |
|-------------------------------------------------------|--------------------------------------------|
| u unterstützt mit deinem nächsten Einkauf.            |                                            |
| / Förderverein Plan Aktionsgruppe Hamburg             | e.V                                        |
| /ir leiten dich jetzt weiter zu                       |                                            |
| / Amazon                                              |                                            |
| as Gesetz zur Buchpreisbindung erlaubt es uns r       | nicht, die Provisionen für z.B. Bücher und |
| -Books als Prämie weiterzugeben.                      |                                            |
| lehr Informationen dazu im Portal unter dem Link      | Buchpreisbindung am Ende jeder Seite.      |
| alls du nicht automatisch weitergeleitet wirst, klich | ke bitte einfach <u>hier</u> .             |